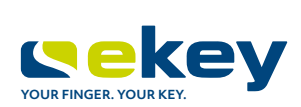

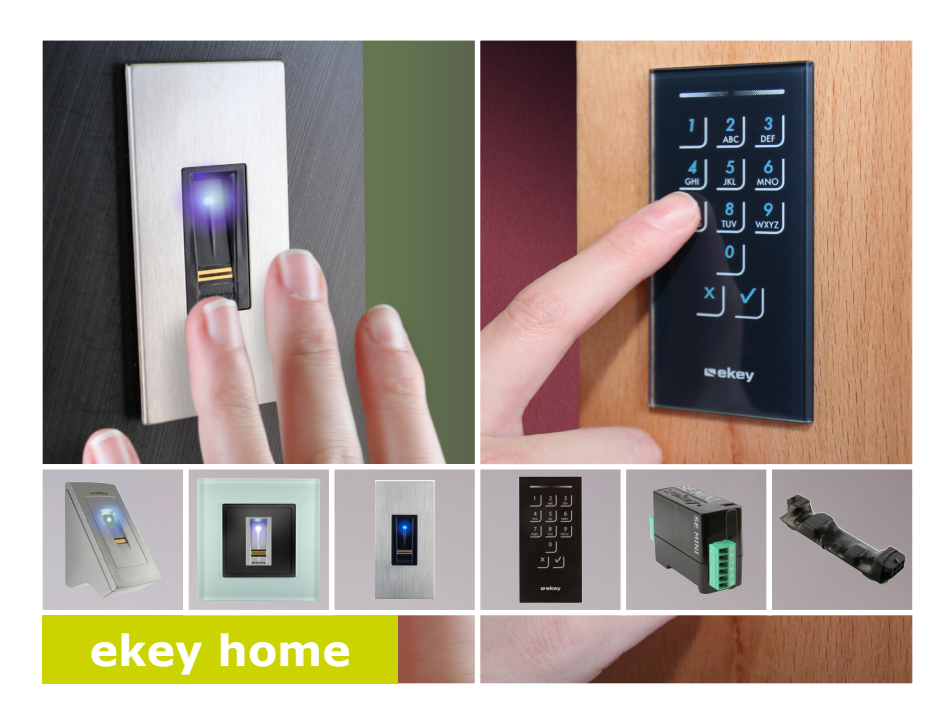

zh 使用说明书

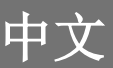

原版使用说明书的译文 - ID203/731/0/663

# 目录

| 194.42                                                                                                    | 3      |
|----------------------------------------------------------------------------------------------------|--------|
| <ul> <li>阅读提示</li></ul>                                                                                                    | 3333   |
| 提示、符号和缩写 4                                                                                                    | ł      |
| 安全提示                                                                                                    | 5      |
| 电流会造成生命危险 5<br>防擅自操作的安全性 5                                                                                                    | 5      |
| 产品说明 6                                                                                                    | 5      |
| 系统概览.       6         供货范围.       6         按规定使用和应用领域       6         指纹扫描器       7         代码键盘.       10         控制单元.       12 | 55702  |
| 技术数据13                                                                                                    | 3      |
| 安裝和调试                                                                                                    | 5      |
| 将系统投入运行                                                                                                    | 5<br>7 |
| 操作方案                                                                                                    | 3      |
| 下载 App 应用19                                                                                                    | )<br>) |

| 用管理手指建立正常模式和使用指纹扫描器                                                                                                    | 28                                                       |
|----------------------------------------------------------------------------------------------------|----------------------------------------------------------|
| 存入管理手指并建立正常模式<br>存入用户手指<br>存入 RFID 应答器<br>开门<br>删除用户手指<br>删除 RFID 应答器<br>删除所有用户手指和 RFID 应答器                                                                                     | 29<br>30<br>32<br>33<br>35<br>36<br>37                   |
| 用按键组合建立正常模式和使用代码键盘                                                                                                    | 38                                                       |
| <ul> <li>输入管理代码</li> <li>修改管理代码</li> <li>设置自动背景照明</li> <li>设置背景照明的亮度.</li> <li>设置继电器切换时间.</li> <li>设置按动按键时的信号.</li> <li>设置开门时的声音信号.</li> <li>存入用户代码.</li> <li>册除用户代码</li> </ul> | 38<br>39<br>41<br>42<br>43<br>44<br>45<br>46<br>48<br>49 |
| 将系统恢复出厂设置                                                                                                    | 50                                                       |
| <ul> <li>通过 App 应用</li> <li>通过指纹扫描器</li> <li>通过代码键盘</li> <li>通过控制单元</li> <li>通过控制单元</li> <li>通过数字输入端 (仅限 ekey home 控制单元 micro 1)</li> </ul>                                     | 50<br>51<br>52<br>53<br>54                               |
| 软件升级                                                                                                    | 55                                                       |
| 错误显示和排除                                                                                                    | 55                                                       |
| 指纹扫描器<br>代码键盘                                                                                                    | 55<br>56                                                 |
| 保养                                                                                                    | 57                                                       |
| 废弃处理                                                                                                    | 57                                                       |

# 概述

使用前请认真通读本使用说明书。本使用说明书是产品的一部分。请妥善保管。本使 用说明书包含了关于产品的重要信息,尤其是关于按规定使用、安全、安装、调试、 使用、保养和废弃处理的信息。

如需更多关于产品的信息,请联系您的专业经销商。

在 http://www.ekey.net 中以更大的字体提供本使用说明书。

本使用说明书没有修改服务。保留光学和技术修改的权利,不完全排除内容错误、排 版和打印错误。

在以下情况下,设备的安全操作和功能可能会受到影响。因使用本手册或其中描述的 产品责任和责任限 产品直接或间接引起的故障、损坏或间接损失、所产生的成本或费用应由操作员/用户 定 承担:

- □ 未按说明书安装、使用、维护和清洁系统设备;
- □ 在按规定使用的范围外使用系统设备;
- □ 在系统设备上进行未获运营商授权的修改。

通常参照我们的一般贸易和交货条件(购买产品时的有效版本)。参见 http://www.ekey.net.

Copyright © 2019 ekey biometric systems GmbH.

\_\_\_\_\_ 版权

担保和制造商质保

本使用说明书所包含的内容、艺术作品和所有想法均受有效的版权法的保护。未经 ekey biometric systems GmbH 公司提前书面批准,禁止将文件内容或其中某一部分 转交、出让或传播给第三方。原版文件的译文。

# 提示、符号和缩写

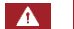

## 危险

# 表示直接的危险情况,会导致死亡或重伤。

注意

表示可能的财产损失,不会出现人身伤害。

| 提示                     |                 |         |  |
|------------------------|-----------------|---------|--|
| 表示进一步的信息和              | 有用的提示。          |         |  |
| 符号:                    |                 |         |  |
| 1.                     | 逐步的操作指示         | 逐步的操作指示 |  |
| i                      | 参考本说明书的段落       |         |  |
| di                     | 参考装配说明书         | 参考装配说明书 |  |
| <i>4</i> 1             | 参考布线平面图         |         |  |
|                        | 无固定顺序的列表, 第 1层级 |         |  |
| 显示值                    | 显示值             |         |  |
| ekey home<br>控制单元 mini | 产品名称            |         |  |
| 菜单项                    | 菜单项             |         |  |
| 按键                     | 按键              |         |  |

# 缩写和术语:

| BT   | 蓝牙                    |  |  |
|------|-----------------------|--|--|
| FAR  | False Acceptance Rate |  |  |
| FRR  | False Rejection Rate  |  |  |
| FS   | 指纹扫描器                 |  |  |
| IN   | integra               |  |  |
| KP   | keypad                |  |  |
| RFID | 射频识别                  |  |  |
|      |                       |  |  |
| 探测单元 | 指纹扫描器或代码键盘            |  |  |
| 指纹图案 | 通过指纹图案获取的生物统计信息       |  |  |
| 正常模式 | 系统按规定运行时的运行状态。        |  |  |

# 安全提示

| 危险                                                                                                    |               |
|----------------------------------------------------------------------------------------------------|---------------|
| 所有 ekey home 设备均用保护低电压运行。供电电源必须具备按 EN 62368-1 的保<br>护等级 2。<br>如不注意,电击会造成生命危险。<br>低压区域的电气连接工作只能由专业电工进行! | 电流会造成生命危<br>险 |
|                                                                                                    |               |

将控制单元安装在安全的内部区域。由此避免从外部擅自操作。

防擅自操作的安全 性

产品说明

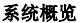

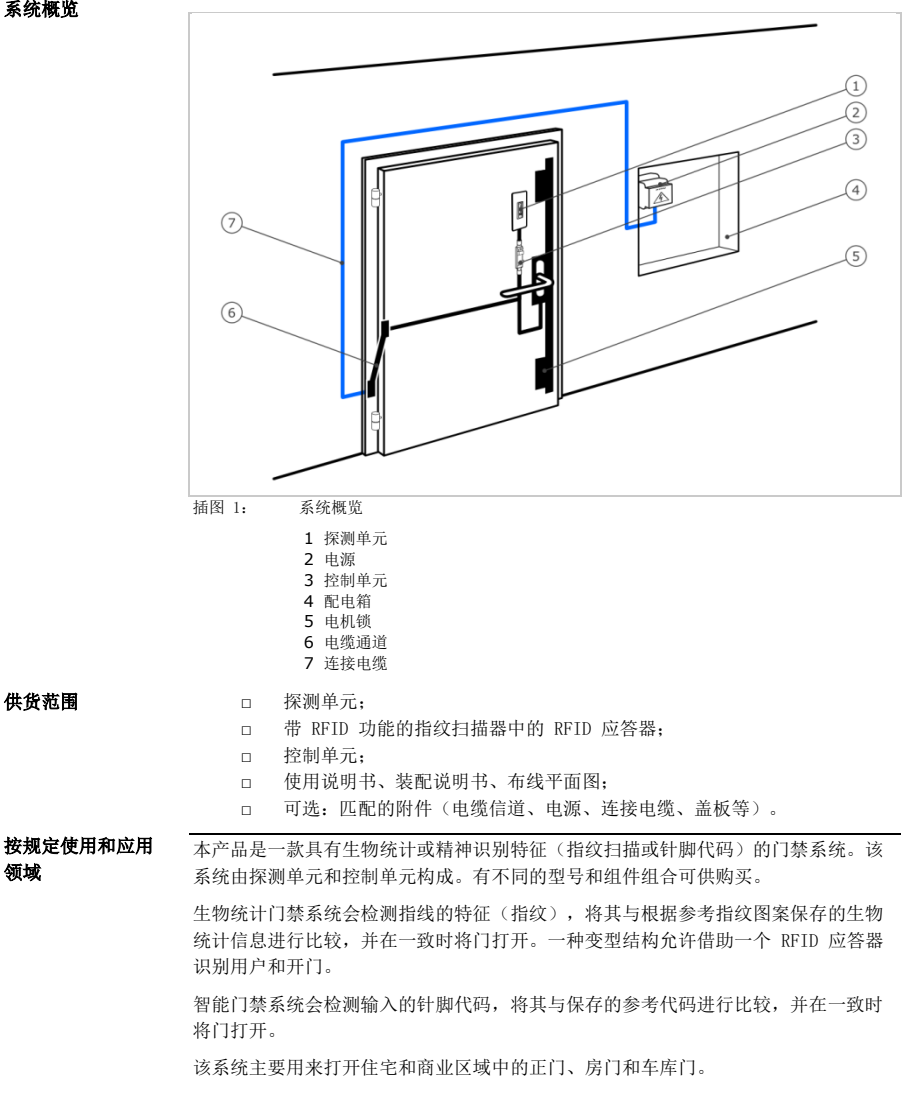

## 指纹扫描器的功能

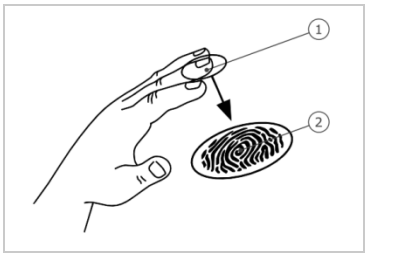

 前指节 指纹图案

插图 2: 指纹图案

指纹扫描器通过线传感器检测指纹图案并进行分析。它会将检测结果与根据参考指纹 图案保存的生物统计信息进行比较,并在一致时将门打开。只有在使用前指节的乳突 状沟纹时,指纹扫描器才会正确、可靠地工作。将手指平稳地滑到传感器上方的正确 位置。

带 RFID 功能的型号会检测和识别 RFID 应答器。

#### 指纹扫描器的操作组件

| 操作组件  | 功能                                                                                  |
|-------|-------------------------------------------------------------------------------------|
| 手指引导器 | 通过"滑动手指"- 朝下将手指平稳地移动到传感器上方,存入手指。<br>通过"提前 RFID 应答器"- 利用指纹扫描器的手指引导器提前 RFID 应答器,进行识别。 |
| 传感器   | 系统通过"Finger Touch"- 用手指简短、快速接触传感器,<br>进行编程。                                         |

表格 1: 指纹扫描器的操作组件

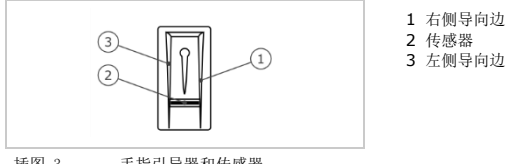

插图 3: 手指引导器和传感器

### 指纹扫描器的正确操作

错误操作会限制指纹扫描器的功能。

"滑动手指":

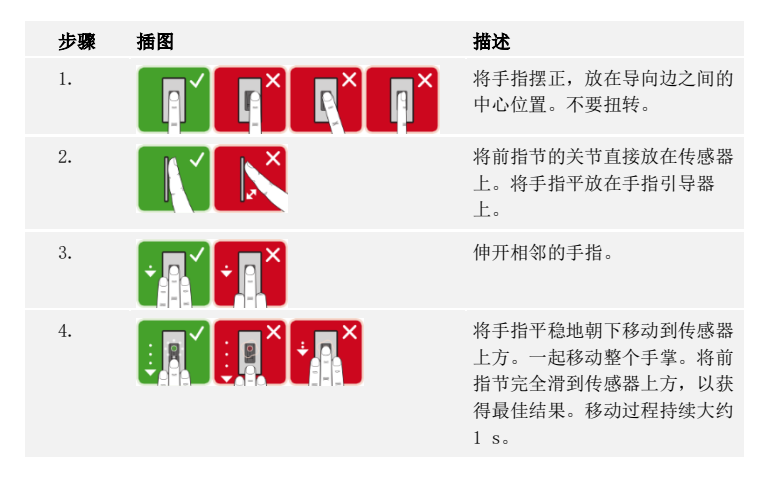

### 用于确保良好指纹图案质量的一般建议

- □ 食指、中指和无名指效果最好。拇指和小拇指的指纹分析效果不好。
- □ 手指经常潮湿时,请在潮湿状态下存入指纹信息。
- □ 儿童手指从大约 5 周岁起才会有效。

"Finger Touch" :

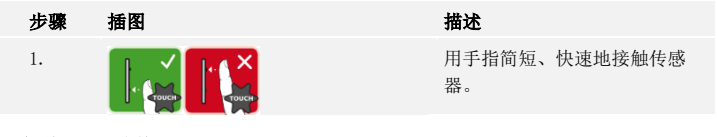

"提前 RFID 应答器":

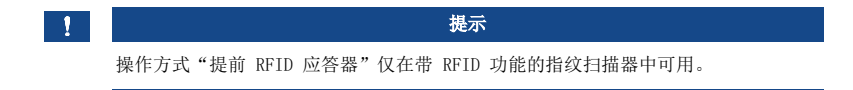

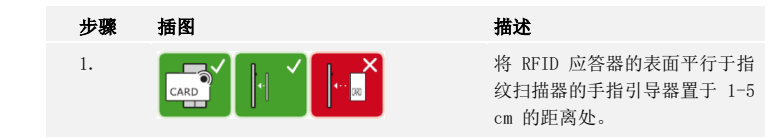

# 指纹扫描器上的光学信号

有 2 种类型的 LED:

- □ 用于指示运行状态的状态 LED;
- □ 用于指示整个系统功能的功能 LED。

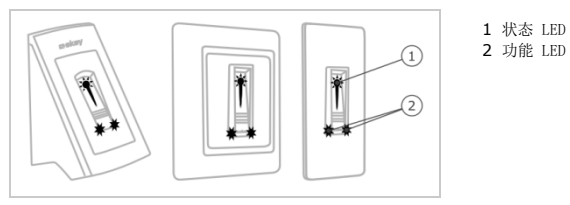

插图 4: 指纹扫描器上的光学信号

### 代码键盘

### 代码键盘的功能

代码键盘通过电容按钮区检测针脚代码。代码键盘会将输入的代码与保存的参考代码 进行比较。代码键盘可以处理 4 到 8-位的针脚代码。针脚代码必须包含至少一个不 同的数字。有 2 种类型的针脚代码:用于配置系统的管理代码和用于开门的用户代 码。

3-次输入错误后, 会锁定 1 分钟。再 3-次输入错误后, 会锁定 15 分钟。接下来每 错误输入一次, 就会锁定 15 分钟。

#### 代码键盘上的操作组件、光学和声音信号

代码键盘拥有 2 个带有操作组件的片段。

| 操作组件 | 功能                    |
|------|-----------------------|
| 输入键  | 输入针脚代码;选择菜单项。         |
| 确认键  | 肯定或否定地结束针脚代码的输入;打开菜单。 |

表格 2: 代码键盘的操作组件

2 个状态 LED 会报告运行状态(针脚代码正确、针脚代码错误、菜单项等)。一个声音信号传感器会报告按键按动和进入许可情况。

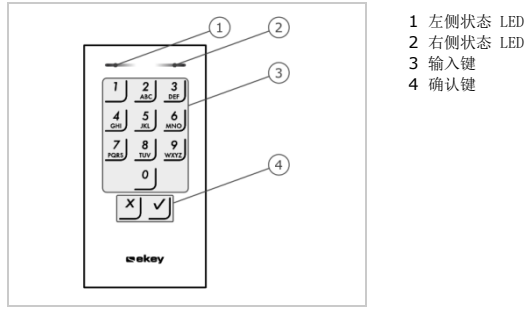

插图 5: 代码键盘的概览

按钮区的背景照明为蓝色,可调光,会根据光线条件打开或关闭。

### 代码键盘的的管理菜单结构

针对编程,在管理菜单中提供了不同的菜单项。可通过按键将其调出。

| ž   | 安键                         | 菜单项                                             |
|-----|----------------------------|-------------------------------------------------|
|     | 1                          | 存入用户代码                                          |
| _   | 2<br>ABC                   | 删除用户代码                                          |
| _   | 3<br>DEF                   | 修改管理代码                                          |
| _   | <b>4</b><br><sub>GHI</sub> | 将系统恢复出厂设置                                       |
|     | 5<br>JKL                   | 设置代码键盘(背景照明、继电器切换时间、按动按键时的声音和光<br>学信号、打开时的声音信号) |
| 表格: | 3:                         | 代码键盘的的管理菜单结构                                    |

提示

1

未按下按键时,代码键盘在 10 秒钟后恢复到正常模式。在此会放弃输入和修改。

控制单元

控制单元有 2 种型号。每个控制单元只能运行一个探测单元。各个探测单元用各自的 控制单元工作。

| 产品名称 | ekey home<br>控制单元 mini 1     | ekey home<br>控制单元 mini 2 | ekey home<br>控制单元 micro 1   |
|------|------------------------------|--------------------------|-----------------------------|
| 插图   |                              | (SE trans                | <u>19 m</u>                 |
| 安装方式 | 支承轨道安装<br>1 个继电器<br>1 个数字输入端 | 支承轨道安装<br>2 个继电器         | 集成在门中<br>1 个继电器<br>1 个数字输入端 |
|      |                              |                          |                             |

表格 4: 控制单元型号和版本

#### 控制单元的功能

控制单元是系统的执行器单元。控制单元会接通一个或两个继电器,在带有一个继电器的型号中会提供一个数字输入端。带有两个继电器的型号没有数字输入端。

### 控制单元上的操作组件和光学信号

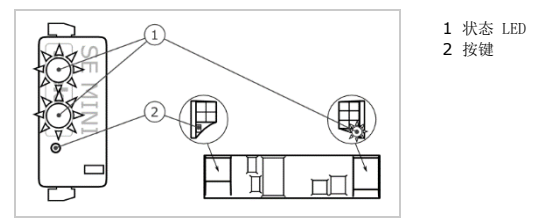

插图 6: ekey home 控制单元 mini 1/2 和 ekey home 控制单元 micro 1 的概览

*ekey home 控制单元 mini 1/2*: 上部的状态 LED 显示了,控制单元是否已与指纹扫 描器相连。下部的状态 LED 显示了,是否已接通一个继电器。

ekey home 控制单元 micro 1: LED 显示了,控制单元是否已与指纹扫描器相连以及 继电器是否接通。

| 按键操作        | 功能      |
|-------------|---------|
| 保持按住按键 4 s。 | 恢复出厂设置。 |

表格 5: ekey home 控制单元 mini 1/2 和 ekey home 控制单元 micro 1 的按键操作

# 技术数据

| 名称                       | 单位         | 数值                                                                            |
|--------------------------|------------|-------------------------------------------------------------------------------|
| 供电                       | VDC        | 8-24                                                                          |
| 功率消耗                     | W          | 关闭加热装置: 1<br>打开加热装置: 4                                                        |
| 温度范围                     | ° C        | -25 至 +70                                                                     |
| 内存                       | 手指         | 99                                                                            |
|                          | RFID 应答器   | 99 (仅限带 RFID 功能的指纹扫描器)                                                        |
| 安全                       | FAR<br>FRR | 1:10,000,000<br>1:100                                                         |
| 保护方式                     | IP         | <i>明装, integra</i> : 54(正面)<br><i>嵌装</i> : 44<br>(帯 <i>ekey 框架 指纹扫描器 嵌装</i> ) |
| 反应-速度                    | S          | 1-2                                                                           |
| 使用寿命                     | 指纹扫描       | 约 1 千万次                                                                       |
| RFID                     | 接口         | IS014443A                                                                     |
| (12限带 RF1D 功能的指<br>纹扫描器) | 应答器-类型     | 带有至少 1 kB 内存的 MIFARE Desfire<br>EV1                                           |

表格 6: 技术数据: ekey home 指纹扫描仪

| 名称     | 单位   | 数值        |
|--------|------|-----------|
| 供电     | VDC  | 10-24     |
| 功率消耗   | W    | 约 1       |
| 温度范围   | ° C  | -25 至 +70 |
| 内存     | 代码   | 99        |
| 针脚代码长度 | 数量   | 4-8 位     |
| 保护方式   | IP   | 54 (正面)   |
| 速度     | S    | <1(结束输入后) |
| 使用寿命   | 按键操作 | 约 1 百万次   |

表格 7: 技术数据: ekey home keypad integra 2.0

| 名称                   | 单位    | 数值                          |                             |                              |
|----------------------|-------|-----------------------------|-----------------------------|------------------------------|
|                      |       | ekey home<br>控制单元<br>mini 1 | ekey home<br>控制单元<br>mini 2 | ekey home<br>控制单元<br>micro 1 |
| 供电                   | VDC   | 10-24                       | 10-24                       | 10-24                        |
| 功率消耗                 | W     | 约 1                         | 约 1                         | 约 1                          |
| 继电器                  | 数量    | 1                           | 2                           | 1                            |
| 继电器开关功率              | VDC/A | 42/2                        | 42/2                        | 42/2                         |
| 温度范围                 | ° C   | -20 至 +7<br>0               | -20 至 +70                   | -25 至 +60                    |
| 保护方式                 | IP    | 20                          | 20                          | 20                           |
| 数字输入端(只能连接无<br>电位触点) | 数量    | 1                           | 0                           | 1                            |

表格 8: 技术数据: ekey home 控制单元 mini 1/2 和 ekey home 控制单元 micro 1

# 安装和调试

| 注意                                                     |    |
|--------------------------------------------------------|----|
| 接通供电前,正确进行产品的安装和布线。<br>如不注意,可能有财产损失的危险!<br>暂时不要建立供电连接! |    |
| 根据随附的装配说明书安装系统。                                        | di |

根据随附的布线平面图进行系统布线。

将系统投入运行

41

### 带指纹扫描器

| 步骤 | 操作              | 指示器 |                                                                                                    |
|----|-----------------|-----|----------------------------------------------------------------------------------------------------|
| 1. | 确保设备的安装状态。关闭盖板。 |     | -                                                                                                    |
| 2. | 将电源与供电电压相连。     |     | ekey home 控制单元 mini 1<br>和 ekey home 控制单元 mini<br>2 的上部状态 LED 交替闪烁<br>橙光和绿光,或者 ekey home<br>控制单元 micro 1 的 LED 缓<br>慢闪烁绿光:出厂设置。 |
| 3. | 无需操作。           |     | 指纹扫描器的状态 LED 闪烁<br>蓝光                                                                                                    |

## 带代码键盘

| 步骤 | 操作              | 指示器              |                                                                                                    |
|----|-----------------|------------------|----------------------------------------------------------------------------------------------------|
| 1. | 确保设备的安装状态。关闭盖板。 |                  | -                                                                                                    |
| 2. | 将电源与供电电压相连。     |                  | ekey home 控制单元 mini 1<br>和 ekey home 控制单元 mini<br>2 的上部状态 LED 交替闪烁<br>橙光和绿光,或者 ekey home<br>控制单元 micro 1 的 LED 缓<br>慢闪烁绿光:出厂设置。 |
| 3. | 无需操作。           | 1 2 3<br>ADC DEF | 代码键盘的状态 LED 不亮                                                                                                    |

设备已投入运行。

指纹扫描器准备好存入管理手指,或者在使用一个蓝牙指纹扫描器时,准备好在指纹 扫描器与移动设备之间建立连接。

代码键盘处于正常模式下。

### 可借助测试模式检查布线。测试模式仅在指纹扫描器中有效。

# 尚未存入管理手指或尚未连接移动设备时,才能进行测试。

连接供电电压并在接下来的 5 分钟内执行测试。5 分钟的时间结束后,须在重新施加 供电电压后方可进行测试。

提示

# 继电器接通。

您应将您的手指放在传感器上总计 5 s。手指放在传感器上的时间过长时, 继电器不 会接通。

提示

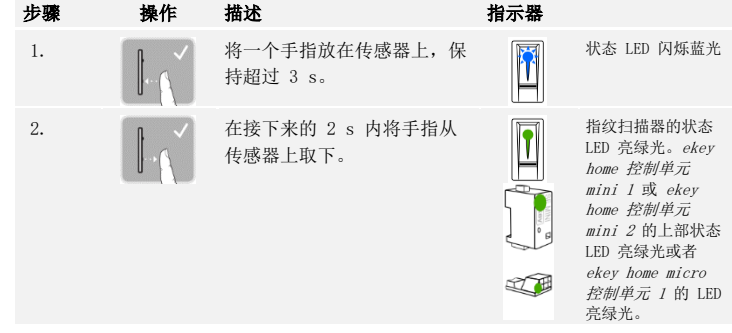

1

1

# 操作方案

根据探测单元的不同,有不同的操作方案:

□ ekey home 应用 - 借助移动设备管理蓝牙指纹扫描器;

□ ekey 管理手指 - 借助管理手指管理指纹扫描器;

□ ekey 管理代码 - 借助按键组合管理代码键盘。

请翻页至您所购买探测单元的操作方案。

**i** 参见"用 App 应用建立正常模式和使用指纹扫描器",第 19 页。

i

参见"用管理手指建立正常模式和使用指纹扫描器",第 28 页。

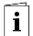

# 用 App 应用建立正常模式和使用指纹扫描器

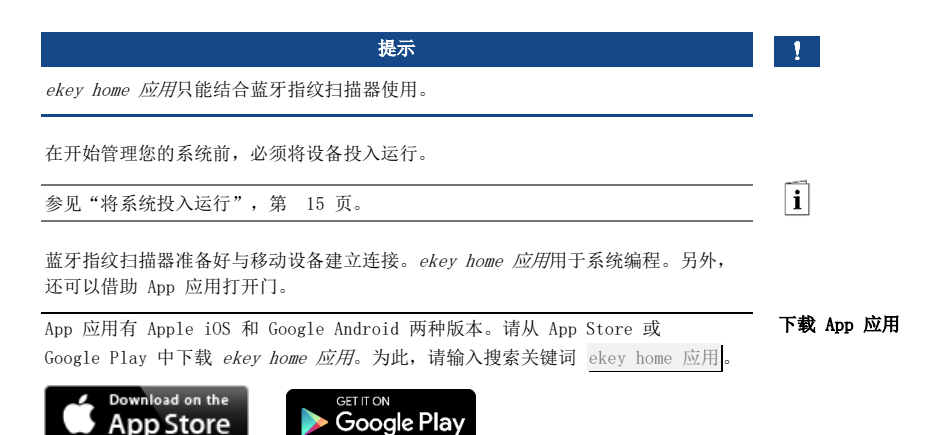

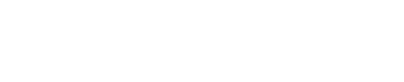

## 进行移动设备的首 次连接

首次连接时,需要设备连接代码和 App 应用安全代码。出厂时,两个代码均为 9999]。

| 步骤   | 操作指示                                                                           | 指示器                                   |
|------|--------------------------------------------------------------------------------|---------------------------------------|
| 1.   | 打开 ekey home 应用。                                                               | ekey                                  |
| 2.   | 触摸输入框 (Android) 或按下搜索 (iOS)。App 应用<br>会搜索可用的蓝牙设备。                              | -                                     |
| 3.   | 选择您的 ekey 蓝牙指纹扫描器。                                                             | -                                     |
| 4.   | 仅 Android: 按下登录。                                                               | -                                     |
| 5.   | 输入出厂时的设备连接代码 9999]。                                                            | 状态 LED 亮<br>蓝光, 左侧<br>功能 LED 亮<br>橙光。 |
| 6.   | 按下继续。移动设备将会与蓝牙指纹扫描器相连。                                                         |                                       |
| 7.   | 输入一个新的 6 位数设备连接代码。出于安全原因,<br>首次连接系统时必须修改出厂时的设备连接代码。请记<br>住该代码,因为在连接其他移动设备时会用到。 | -                                     |
| 8.   | 在此写上您的新设备连接代码:。                                                                |                                       |
| 9.   | 按下修改(Android)或继续(iOS)。                                                         |                                       |
| 10.  | 输入出厂时的 App 应用安全代码 9999]。                                                       |                                       |
| 11.  | 按下继续。                                                                          |                                       |
| 口冲行步 | <b>元长公扫进四上扬土进发之为故大校。无公日子子兴进</b> 上                                              |                                       |

已进行蓝牙指纹扫描器与移动设备之间的连接。系统处于正常模式下。 此时,可利用 ekey home 应用对指纹扫描门禁系统进行编程和管理。

#### 1

提示

为了管理您的蓝牙指纹扫描器,此时只需直观的 ekey home 应用。在 App 应用中点 击所需功能并遵循屏幕上的指示。 您可随时修改所有安全代码:

- □ App 应用安全代码,
- □ 管理连接代码,
- □ 用户连接代码,
- □ 控制单元安全代码。

# 提示

1

4 到 6 位数的安全代码用于 App 应用的安全提问。当您的移动设备具有安全的锁定 机制(指纹、代码等)时,可在**管理**下禁用 App 应用安全代码的提问。

所选的安全代码已修改。

存入手指

可利用 ekey home 应用存入管理和用户手指。

| 步骤  | 操作指示                     |
|-----|--------------------------|
| 1.  | 选择 <b>管理</b> 。           |
| 2.  | 选择 <b>用户管理</b> 。         |
| 3.  | 按下 (Android) 或 [] (iOS)。 |
| 4.  | 输入用户名。                   |
| 5.  | 按下新的管理权限或新的访问权限。         |
| 6.  | 选择待接通的继电器。               |
| 7.  | 选择一个手指。                  |
| 8.  | 按下存入。                    |
| 9.  | 阅读提示并按下开始。               |
| 10. | 成功登记您的手指后,请按下 OK。        |
| 11. | 按下完成。                    |

1

提示

每个入口每只手请至少存入一个手指。

用户手指已存入。

可以禁用蓝牙功能。在出厂设置中, 蓝牙功能已激活。

在以下某种情况中,可利用该设置在 15 分钟后禁用指纹扫描器上的蓝牙:

- □ 没有连接移动设备;
- □ 已存入至少一个手指。

您可以重新激活蓝牙:进入管理菜单,将一个任意的管理手指滑到传感器上方。

参见 存入用户手指,第 30 页。

可利用自选的 6 位数管理或用户连接代码将其他移动设备与蓝牙指纹扫描器相连。

参见 存入用户连接代码,第 24 页。

| 步骤 | 操作           | 描述                                            | 指示器                                   |
|----|--------------|-----------------------------------------------|---------------------------------------|
| 1. | ekey         | 打开 ekey home 应用。                              | -                                     |
| 2. | 参照屏幕上的<br>指示 | 将移动设备与蓝牙指纹扫描器相连,请<br>使用自选的 6 位数管理或用户连接代<br>码。 | 状态 LED 亮<br>蓝光, 左侧功<br>能 LED 亮橙<br>光。 |

已进行蓝牙指纹扫描器与移动设备之间的连接。

此时,可利用 ekey home 应用对指纹扫描门禁系统进行编程和管理。

禁用蓝牙

i

i

连接其他移动设备

## 管理多个蓝牙指纹 扫描器

通过 ekey home 应用可以管理多个蓝牙指纹扫描器。为了在两个蓝牙指纹扫描器之间 进行切换,必须重置蓝牙指纹扫描器与移动设备之间的连接。

### 1

# 提示

重置连接时,会删除保存的继电器名称和用户图片。用户名和权限仍保存在蓝牙指纹 扫描器上。

| 步骤  | 操作指示 |   |
|-----|------|---|
| 辺 郷 | 操作推  | 亦 |

- 1. 打开 ekey home 应用。
- 2. 选择管理。
- 3. 选择**重置连接**。
- 4. 用继续确认重置。

蓝牙指纹扫描器与移动设备之间的连接已重置。

此时,可以连接另外一个蓝牙指纹扫描器。

i

参见 连接其他移动设备,第 23 页。

存入用户连接代码

您可以存入一个用户连接代码。您可以将该用户连接代码转告给一个您选择的人员。 有了用户连接代码,这个被选定的人员可以利用其移动设备执行以下操作:

- □ 打开一扇门;
- □ 激活或禁用 App 应用安全代码;
- □ 修改 App 应用安全代码;
- □ 重置蓝牙指纹扫描器与其移动设备之间的连接。

| 步骤 | 操作指示                       |
|----|----------------------------|
| 1. | 打开 ekey home 应用。           |
| 2. | 选择 <b>管理</b> 。             |
| 3. | 选择 <b>修改安全代码</b> 。         |
| 4. | 在相应的框中输入所需的用户连接代码。         |
| 5. | 用修改(Android)或 完成(iOS)确认输入。 |

用户连接代码已存入。

忘记 App 应用安全代码时,您可以通过 App 应用重置蓝牙指纹扫描器与移动设备之间的连接。重置时,会同时将 App 应用安全代码重置到出厂数值 9999 上。

- 1. 打开 ekey home 应用。
- 2. 输入一个错误的 App 应用安全代码。
- 3. 用继续确认输入。
  - 4. 选择**重置连接**。
  - 5. 用继续确认重置。

蓝牙指纹扫描器与移动设备之间的连接已重置, 已将 App 应用安全代码设置到 9999。

此时,可以重新连接蓝牙指纹扫描器。

参见 连接其他移动设备,第 23 页。

您的移动设备丢失时,可借助另外一台移动设备修改管理或用户连接代码。通过新的 管理或用户连接代码禁止与丢失的移动设备建立连接。

| 步骤 | 操作指示                       |
|----|----------------------------|
| 1. | 在另外一台移动设备上打开 ekey home 应用。 |
| 2. | 将这台移动设备与蓝牙指纹扫描器相连。         |
| 3. | 选择 <b>管理</b> 。             |
| 4. | 选择 <b>修改安全代码</b> 。         |
| 5. | 输入一个新的 6 位数管理或用户连接代码。      |
| 6. | 用修改(Android)或完成(iOS)确认输入。  |

系统中的管理或用户连接代码已修改。

此时,丢失的移动设备无法再与蓝牙指纹扫描器相连。您的系统重新可以防止未获授 权者的访问。 重置 App 应用安 全代码

i

防止系统丢失移动 设备 开门

产品的主要用途是开门。这一操作可利用 App 应用、指纹扫描器、一个 RFID 应答器 或数字输入端进行。

### 利用 App 应用

系统处于正常模式下。

| 步骤 | 操作指示                            |
|----|---------------------------------|
| 1. | 打开 ekey home 应用。移动设备与蓝牙指纹扫描器相连。 |
| 2. | 选择 <b>进入</b> 。                  |
| 3. | 朝右滑动待打开入口的滑阀。                   |
| 4. | 门会打开。                           |

系统处于正常模式下。

### 利用指纹扫描器

系统处于正常模式下。

| 步骤 | 操作    | 描述                    | 指示器 |                 |
|----|-------|-----------------------|-----|-----------------|
| 1. |       | 将一个已存入的手指滑到传<br>感器上方。 |     | 状态 LED 亮绿<br>光。 |
|    |       |                       |     | 状态 LED 亮红<br>光。 |
| *  |       | 未识别手指。重复第 1<br>步。     | -   | -               |
| 2. | 无需操作。 | 门会打开。                 |     | 状态 LED 亮蓝<br>光。 |

系统处于正常模式下。

## 利用一个 RFID 应答器

提示

仅在指纹扫描器带有 RFID 功能时才可以用一个 RFID 应答器开门。

系统处于正常模式下。

| 步骤 | 操作    | 描述                                       | 指示器            |                          |
|----|-------|------------------------------------------|----------------|--------------------------|
| 1. | CARD  | 将一个已存入的 RFID 应答器<br>放在指纹扫描器的手指引导器<br>之前。 | 1<br>?»        | 状态 LED 亮绿<br>光。<br>短信号音。 |
|    |       |                                          | <b>1</b><br>?» | 状态 LED 亮红<br>光。<br>长信号音。 |
|    | CARD  | 未识别 RFID。用一个有效的<br>RFID 应答器重复第 1 步。      | -              | -                        |
| 2. | 无需操作。 | 门会打开。                                    |                | 状态 LED 亮蓝<br>光。          |

系统处于正常模式下。

## 利用数字输入端(门按钮功能)

您也可以通过数字输入端的门按钮功能开门。继电器按设定的继电器切换时间接通。 数字输入端的激活时间超过设定的继电器切换时间时,继电器会在数字输入端处于激 活状态期间一直保持接通。 1

# 用管理手指建立正常模式和使用指纹扫描器

开始管理您的系统前,必须将设备投入运行。

**i** 参见"将系统投入运行",第 15 页。

指纹扫描器已准备好存入管理手指。管理手指用于系统编程。但也可以同用户手指一 样,用来开门。 您必须存入 4 个管理手指。我们建议,选择 2 名不同人员各存入 2 个手指。

## 存入管理手指并建 立正常模式

| 步骤       | 操作    | 描述                                                                 | 指示器 |                                |
|----------|-------|--------------------------------------------------------------------|-----|--------------------------------|
| 1.       |       | 在 5 s 内在传感器上执行三<br>次"Finger Touch"。由此进<br>入管理菜单。                   |     | 状态 LED 亮橙<br>光,功能 LED<br>闪烁绿光。 |
| 2.       |       | 将管理手指 1 滑到传感器上<br>方,将其存入。重复该步骤至<br>少 2 次。在手指存入尚未结<br>束时,指纹扫描器会在单次手 |     | 状态 LED 亮绿<br>光/所有 LED 亮<br>绿光。 |
|          |       | (已将首个手指滑到传感器上<br>方)期间,单次手指滑动之间<br>的允许最长时间为 10 s。否                  |     | 状态 LED 和左<br>侧功能 LED 亮<br>绿光。  |
|          |       | 则会取消手指存入。                                                          |     | 状态 LED 亮红<br>光/所有 LED 亮<br>红光。 |
|          |       |                                                                    |     | 状态 LED 亮绿<br>光,功能 LED<br>亮红光。  |
| <b></b>  |       | 指纹图案的质量足以开门。但<br>您还可以通过进一步滑动手指<br>进行改善。如在 6 个指纹图<br>案后没有获得非常好的质量   |     |                                |
|          |       | (●),则会按受一个其备合格质量的手指。                                               |     |                                |
| <b>(</b> |       | 管理手指 1 未存入。将该手<br>指再次滑到传感器上方。                                      | -   | -                              |
| 3.       | 无需操作。 | -                                                                  |     | 状态 LED 亮橙<br>光,功能 LED<br>闪烁绿光。 |
| 4.       |       | 同时,用管理手指 2、3 和 4<br>执行第 2 步和第 3 步,存入<br>管理手指 2、3 和 4。              |     | 状态 LED 亮蓝<br>光。                |
| 所有管理手    | 指己存入。 | 系统处于正常模式下。                                                         |     |                                |

提示 重启指纹扫描器时,如果其处于管理模式并且存在少于 4 个管理手指,则会删除所有 已保存的管理手指。

1

存入用户手指

系统允许存入最多 99 个用户手指。

用户手指是指会在控制单元上触发动作的手指,例如开门。我们建议,各存入 2 个手指。

系统处于正常模式下。

| 步骤 | 操作                              | 描述                                               | 指示器 |                                 |
|----|---------------------------------|--------------------------------------------------|-----|---------------------------------|
| 1. |                                 | 在 5 s 内在传感器上执行三<br>次"Finger Touch"。由此进<br>入管理菜单。 |     | 状态 LED 亮蓝<br>光,功能 LED<br>交替亮绿光。 |
| 2. |                                 | 将一个任意的管理手指滑到传<br>感器上方。                           |     | 状态 LED 亮蓝<br>光,功能 LED<br>闪烁绿光。  |
|    |                                 |                                                  |     | 状态 LED 亮红<br>光。                 |
|    |                                 | 未识别管理手指。将该手指再<br>次滑到传感器上方。                       | -   | -                               |
| 3. | 版本 a                            | 在 5 s 内在传感器上执行一<br>次"Finger Touch"。              |     | 状态 LED 亮橙<br>光,功能 LED<br>闪烁绿光。  |
|    | 版本 b<br>55<br>用于继电器 2 的<br>用户手指 | 等待 5 s。                                          |     | 状态 LED 亮蓝<br>光,功能 LED<br>闪烁橙光。  |
|    | 版本 b                            | 在接下来的 5 s 内在传感器<br>上执行一次"Finger<br>Touch"。       |     | 状态 LED 亮橙<br>光,功能 LED<br>闪烁橙光。  |

| 步骤       | 操作    | 描述                                                                                 | 指示器 |                                |
|----------|-------|------------------------------------------------------------------------------------|-----|--------------------------------|
| 4.       |       | 将用户手指滑到传感器上方,<br>将其存入。重复该步骤至少 2<br>次。在手指存入尚未结束时,<br>指纹扫描器会在单次手指滑动<br>之间亮橙光。存入手指(己将 |     | 状态 LED 亮绿<br>光/所有 LED 亮<br>绿光。 |
|          |       | 自个于指消到传感器上方)期<br>间,单次手指滑动之间的允许                                                     |     |                                |
|          |       | 最长时间为 10 s。否则会取<br>消手指存入。                                                          |     | 状态 LED 和左<br>侧功能 LED 亮<br>绿光。  |
|          |       |                                                                                    |     | 状态 LED 亮红<br>光/所有 LED 亮<br>红光。 |
|          |       |                                                                                    |     | 状态 LED 亮绿<br>光,功能 LED<br>亮红光。  |
| <u>.</u> |       | 指纹图案的质量足以开门。但<br>您还可以通过进一步滑动手指<br>进行改善。                                            |     |                                |
| -        |       | 用户手指未存入。从第 1 步<br>开始重复过程。在 10 次扫描<br>后,会取消手指存入。                                    | -   | -                              |
| 5.       | 无需操作。 | -                                                                                  |     | 状态 LED 亮蓝<br>光。                |

用户手指已存入。系统处于正常模式下。

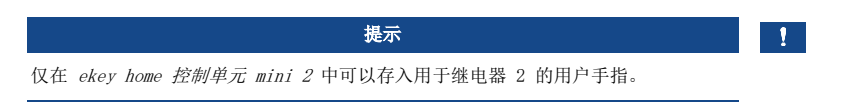

## 存入 RFID 应答器

系统允许存入最多 99 个RFID 应答器。

RFID 应答器可在控制单元上触发一个动作,例如开门。

1

# 提示

仅在指纹扫描器带有 RFID 功能时才可以存入一个 RFID 应答器。

### 系统处于正常模式下。

| 步骤 | 操作                                  | 描述                                               | 指示器 |                                 |
|----|-------------------------------------|--------------------------------------------------|-----|---------------------------------|
| 1. |                                     | 在 5 s 内在传感器上执行三<br>次"Finger Touch"。由此进<br>入管理菜单。 |     | 状态 LED 亮蓝<br>光,功能 LED<br>交替亮绿光。 |
| 2. |                                     | 将一个任意的管理手指滑到传<br>感器上方。                           |     | 状态 LED 亮蓝<br>光,功能 LED<br>闪烁绿光。  |
|    |                                     |                                                  |     | 状态 LED 亮红<br>光。                 |
| ;  |                                     | 未识别管理手指。将该手指再<br>次滑到传感器上方。                       | -   | -                               |
| 3. | 版本 a<br>同一<br>用于维电器 1 的<br>RFID 应答器 | 在 5 s 内在传感器上执行一<br>次"Finger Touch"。              |     | 状态 LED 亮橙<br>光,功能 LED<br>闪烁绿光。  |
|    | 版本 b<br>55<br>用于继电器 2 的<br>RFID 应答器 | 等待 5 s。                                          |     | 状态 LED 亮蓝<br>光,功能 LED<br>闪烁橙光。  |
|    | 版本 b<br>「」<br>用于维电器 2 的<br>RFID 应答器 | 在接下来的 5 s 内在传感器<br>上执行一次"Finger<br>Touch"。       |     | 状态 LED 亮橙<br>光,功能 LED<br>闪烁橙光。  |

| 步骤 | 操作    | 描述                                                                                   | 指示器                    |                      |
|----|-------|--------------------------------------------------------------------------------------|------------------------|----------------------|
| 4. |       | 将 RFID 应答器放在指纹扫描<br>器的手指引导器上方 1-5 cm<br>的距离处。                                        | <b>I</b> <sub>?»</sub> | 所有 LED 亮绿<br>光。短信号音。 |
|    |       |                                                                                      | <b>I</b> 9»            | 状态 LED 亮红<br>光。长信号音。 |
|    |       | RFID 应答器未存入。RFID 应<br>答器在指纹扫描器之前的保持<br>时间过短或距离过远或者该<br>RFID 应答器已经存入。从第<br>1 步开始重复过程。 | -                      | -                    |
| 5. | 无需操作。 | -                                                                                    |                        | 状态 LED 亮蓝<br>光。      |

RFID 应答器已存入。系统处于正常模式下。

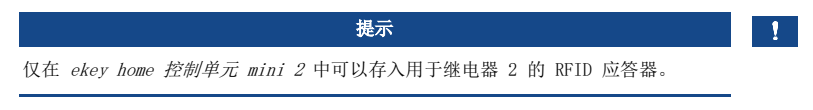

产品的主要用途是开门。这一操作可利用指纹扫描器、一个 RFID 应答器或数字输入 开门 端进行。系统处于正常模式下。

### 利用指纹扫描器

| 步骤 | 操作    | 描述                      | 指示器 |             |
|----|-------|-------------------------|-----|-------------|
| 1. |       | 将一个已存入的用户手指滑到<br>传感器上方。 |     | 状态 LED 亮绿光。 |
|    |       |                         |     | 状态 LED 亮红光。 |
|    |       | 未识别用户手指。重复第 1<br>步。     | -   | -           |
| 2. | 无需操作。 | 门会打开。                   |     | 状态 LED 亮蓝光。 |

系统处于正常模式下。

1

# 提示

仅在指纹扫描器带有 RFID 功能时才可以用 RFID 应答器开门。

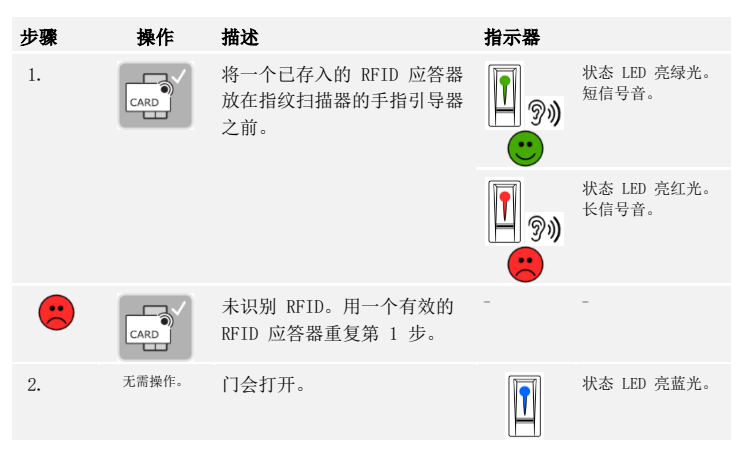

系统处于正常模式下。

### 利用数字输入端(门按钮功能)

您也可以通过 ekey home 控制单元 mini 1 和 ekey home 控制单元 micro 1 的数字 输入端开门。继电器至少接通 3 s。如果数字输入端的激活时间超过 3 s,则继电器 会在数字输入端处于激活状态期间一直保持接通。

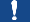

提示

该项功能不存在于 ekey home 控制单元 mini 2 中,因为没有数字输入端。

# 只能在人员仍在场时删除单个用户手指。

系统处于正常模式下。

| 步骤 | 操作                                     | 描述                                               | 指示器 |                                             |
|----|----------------------------------------|--------------------------------------------------|-----|---------------------------------------------|
| 1. |                                        | 在 5 s 内在传感器上执行三<br>次"Finger Touch"。由此进<br>入管理菜单。 |     | 状态 LED 亮蓝光,<br>功能 LED 交替亮绿<br>光。            |
| 2. |                                        | 将一个任意的管理手指滑到传<br>感器上方。                           |     | 状态 LED 亮蓝光,<br>功能 LED 闪烁绿<br>光。             |
|    |                                        |                                                  |     | 状态 LED 亮红光。                                 |
|    |                                        | 未识别管理手指。重复第 1<br>步。                              | -   | -                                           |
| 3. | 版本 a<br><b>55</b><br>带 1 个继电器的<br>控制单元 | 等待 5 s。                                          |     | 状态 LED 亮蓝光,<br>功能 LED 闪烁红光<br>/绿光。          |
|    | 版本 b<br>55<br>带 2 个继电器的<br>控制单元        | 等待 5 s。                                          |     | 状态 LED 亮蓝光,<br>功能 LED 闪烁橙<br>光。             |
|    | 版本 b<br><b>55</b><br>带 2 个继电器的<br>控制单元 | 接着再等待 5 s。                                       |     | 状态 LED 亮蓝光,<br>功能 LED 闪烁红光<br>/绿光。          |
| 4. |                                        | 在传感器上执行一次"Finger<br>Touch"。                      |     | 状态 LED 亮蓝光,<br>功能 LED 左侧亮红<br>光,右侧亮绿光。      |
| 5. |                                        | 将待删除的用户手指滑到传感<br>器上方。                            |     | 状态 LED 闪烁红<br>光,功能 LED 左侧<br>亮红光,右侧亮绿<br>光。 |
| 6. | 无需操作。                                  | -                                                |     | 状态 LED 亮蓝光。                                 |

用户手指已删除。系统处于正常模式下。

1

# 提示

仅在指纹扫描器带有 RFID 功能时才可以删除 RFID 应答器。

系统处于正常模式下。

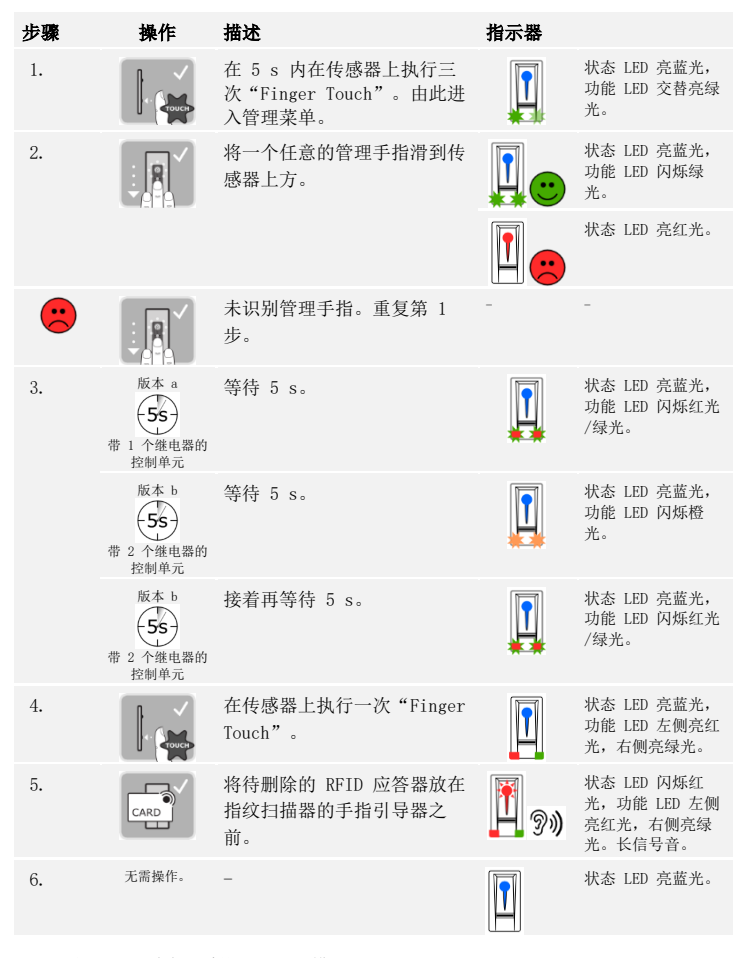

RFID 应答器已删除。系统处于正常模式下。

# 将会删除系统中保存的所有用户手指和 RFID 应答器。保留管理手指。 系统处于正常模式下。

| 步骤 | 操作                                     | 描述                                                                 | 指示器 |                                        |
|----|----------------------------------------|--------------------------------------------------------------------|-----|----------------------------------------|
| 1. | - Crouce                               | 在 5 s 内在传感器上执行三<br>次"Finger Touch"。由此进<br>入管理菜单。                   |     | 状态 LED 亮蓝光,<br>功能 LED 交替亮绿<br>光。       |
| 2. |                                        | 将一个任意的管理手指滑到传<br>感器上方。                                             |     | 状态 LED 亮蓝光,<br>功能 LED 闪烁绿<br>光。        |
|    |                                        |                                                                    |     | 状态 LED 亮红光。                            |
|    |                                        | 未识别管理手指。重复第 1<br>步。                                                | -   | -                                      |
| 3. | 版本 a<br>55<br>带 1 个继电器的<br>控制单元        | 等待 5 s。                                                            |     | 状态 LED 亮蓝光,<br>功能 LED 闪烁红光<br>/绿光。     |
|    | 版本 b<br>55<br>带 2 个继电器的<br>控制单元        | 等待 5 s。                                                            |     | 状态 LED 亮蓝光,<br>功能 LED 闪烁橙<br>光。        |
|    | 版本 b<br><b>55</b><br>带 2 个继电器的<br>控制单元 | 接着再等待 5 s。                                                         |     | 状态 LED 亮蓝光,<br>功能 LED 闪烁红光<br>/绿光。     |
| 4. |                                        | 在传感器上执行一次"Finger<br>Touch"。                                        |     | 状态 LED 亮蓝光,<br>功能 LED 左侧亮红<br>光,右侧亮绿光。 |
| 5. |                                        | 将与第 1 步中相同的管理手<br>指滑到传感器上方。                                        |     | 状态 LED 闪烁红光<br>/橙光,功能 LED<br>闪烁绿光。     |
| 6. | 无需操作。                                  | -                                                                  |     | 状态 LED 亮蓝光。                            |
| 7. |                                        | 为了检查, 将一个任意的用户<br>手指或 RFID 应答器滑到传感<br>器上方。手指或 RFID 应答器<br>不得再获得许可。 |     | 状态 LED 亮红光。                            |
| 8. | 无需操作。                                  | -                                                                  |     | 状态 LED 亮蓝光。                            |

所有用户手指和 RFID 应答器已删除。系统处于正常模式下。

# 用按键组合建立正常模式和使用代码键盘

开始管理您的系统前,必须将设备投入运行。

i

参见"将系统投入运行",第 15 页。

系统处于正常模式下。按钮区用于系统编程。

输入管理代码

通过输入管理代码进入管理菜单。管理菜单用于系统配置。出厂时的管理代码为 19999。

注意

在调试后立即修改出厂时的管理代码! 如未修改管理密码,则未获授权的人员就可能访问您的管理菜单,进入您的房子。 选择一个新的管理代码并将其记住。

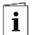

参见"修改管理代码",第 39页。

系统处于正常模式下。

| 步骤 | 操作                                          | 描述                       | 指示器 |                   |
|----|---------------------------------------------|--------------------------|-----|-------------------|
| 1. | $\checkmark$                                | 按下 ☑, 开始输入管理<br>代码。      |     | 状态 LED 左侧亮黄<br>光。 |
| 2. | 1 20 3<br>4 5 40<br>7 5 40<br>7 50 9 9<br>0 | 在按钮区上输入管理代<br>码。         | -   | -                 |
| 3. | $\checkmark$                                | 按下 🔽。                    |     | 状态 LED 左侧亮绿<br>光。 |
|    |                                             |                          |     | 状态 LED 亮红光。       |
|    | $\checkmark$                                | 未识别管理代码。从第 1<br>步开始重复过程。 | -   | -                 |

系统处于管理菜单中。如在 10 s 内未操作按键,则会自动回到正常模式。

利用该功能可以修改现有的管理代码。管理代码可以是 4 到 8 位,必须包含至少一 个不同的数字。

通过管理菜单进行管理代码的修改。为了进入管理菜单,请输入管理代码。

参见"输入管理代码",第 38页。

系统处于管理菜单中。

操作 描述 步骤 指示器 按下 3。 1. 3 DEF 状态 LED 左侧亮绿 1 2 3 光。 2.  $\langle |$ 按下√。 状态 LED 左侧亮绿 光,右侧亮黄光。 1 2 3 1 2 3 在按钮区上输入旧的管理 3. 4 5 6 代码。 |按下√。 状态 LED 亮黄光。 4. 状态 LED 亮红光。 1 <u>2</u> 3  $\checkmark$ 未识别旧的管理代码。从 前面开始输入管理代码。 1 2 3 在按钮区上输入新的管理 5. 4 5 s 代码。 <u>,7</u> <u>&</u> <u>.</u> ٥ |按下√。 状态 LED 左侧亮黄 6. 光,右侧亮绿光。 状态 LED 亮红光。 1 <u>2</u> 3 ...  $\checkmark$ 所需管理代码已被分配为 用户代码。从前面开始输 入管理代码。 <u>'</u> <u></u> 在按钮区上重新输入新的 7. 4 5 Å

管理代码。

7 8 2 ٥

i

| 步骤 | 操作                                           | 描述                                     | 指示器              |             |
|----|----------------------------------------------|----------------------------------------|------------------|-------------|
| 8. | $\checkmark$                                 | 按下 🔽。                                  |                  | 状态 LED 亮绿光。 |
|    |                                              |                                        |                  | 状态 LED 亮红光。 |
|    | 1 2 3<br>4 5 5 4<br>7 8 9<br>7 8 9<br>9<br>0 | 两次输入不一致。新的管<br>理代码未保存。从前面开<br>始输入管理代码。 | -                | -           |
| 9. | 无需操作。                                        | -                                      | 1 2 3<br>ABC DEF | 状态 LED 熄灭。  |

新的管理代码已保存。系统处于正常模式下。

设置自动背景照明

1

i

可以借助百分值设置用于接通自动背景照明的亮度阈值。出厂时会将亮度阈值设置到 50 %。输入所需的百分值:

- □ 0 = 关闭自动背景照明;
- □ □ 到 100 = 照明阈值从非常灵敏到非常迟钝。

提示

缓慢调整到所需亮度阈值。系统反应非常灵敏。

通过管理菜单进行自动背景照明的设置。为了进入管理菜单,请输入管理代码。

参见"输入管理代码",第 38页。

系统处于管理菜单中。

| 步骤 | 操作           | 描述                                                | 指示器              |                   |
|----|--------------|---------------------------------------------------|------------------|-------------------|
| 1. | 5 <u>1</u>   | 按下 5、1 和所需亮度<br>阈值的 <u>数值</u> 。例如 7、0<br>代表 70 %。 | 1 2 3<br>Asc at  | 状态 LED 左侧亮绿<br>光。 |
| 2. | $\checkmark$ | 按下 🗹。                                             | 1 2 3            | 状态 LED 亮绿光。       |
|    |              |                                                   | 1 2 3 CE         | 状态 LED 亮红光。       |
| -  | $\checkmark$ | 输入错误。亮度阈值未修<br>改。从前面开始输入管理<br>代码。                 | -                | -                 |
| 3. | 无需操作。        | -                                                 | 1 2 3<br>ASC 001 | 状态 LED 熄灭。        |

自动背景照明已设置。系统处于正常模式下。

### 设置背景照明的亮 度

可借助 4 个预定义的模式设置背景照明的亮度。出厂时会将背景照明接通到 100 %。输入所需照明强度的数字:

- □ 0 = 关闭背景照明;
- □ 1 = 背景照明接通到 33 %;
- □ 2 = 背景照明接通到 66 %;
- □ 3 = 背景照明接通到 100 %。

通过管理菜单进行背景照明亮度的设置。为了进入管理菜单,请输入管理代码。

**i** 参见"输入管理代码",第 38 页。

系统处于管理菜单中。

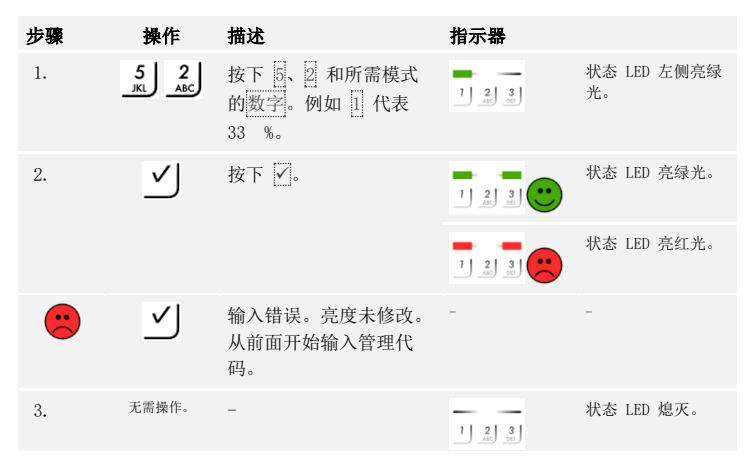

背景照明的亮度已设置。系统处于正常模式下。

继电器切换时间的设置步值为 0.1 秒,最高可设置到 99.9。以十分之一秒为单位输入所需的继电器切换时间。例如: 60 代表 6 s; 100 代表 10 s; 300 代表 30 s。出厂时会将切换时间设置为 3 秒。选择 0 时,继电器作为开关工作:继电器在识别到用户代码时会切换其开关状态,并保持状态至识别到新的用户代码。 通过管理菜单进行继电器切换时间的设置。为了进入管理菜单,请输入管理代码。

参见"输入管理代码",第 38页。

系统处于管理菜单中。

| 步骤 | 操作             | 描述                                                                      | 指示器                 |                   |
|----|----------------|-------------------------------------------------------------------------|---------------------|-------------------|
| 1. | 5 3<br>JKL DEF | 按下 5、3、继电器的编<br>号 (1) 或 2)以及所需<br>继电器切换时间的数<br>值。例如 1,0、0、0 代表<br>10 s。 | 1 <u>2</u> <u>3</u> | 状态 LED 左侧亮绿<br>光。 |
| 2. | $\checkmark$   | 按下 🔽。                                                                   | 1 2 3 <b>**</b>     | 状态 LED 亮绿光。       |
|    |                |                                                                         | 1 2 3               | 状态 LED 亮红光。       |
|    | $\checkmark$   | 输入错误。继电器切换时<br>间未修改。从前面开始输<br>入管理代码。                                    | -                   | -                 |
| 3. | 无需操作。          | -                                                                       | 1 2 3<br>ABC BET    | 状态 LED 熄灭。        |

继电器切换时间已设置。系统处于正常模式下。

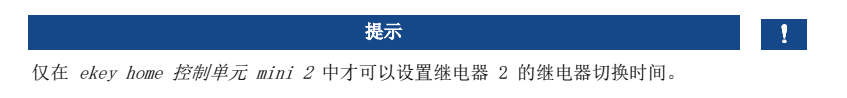

设置继电器切换时 间

i

#### 设置按动按键时的 信号

可借助 4 个预定义的模式设置按动按键时的声音和光学信号。出厂时会打开按动按键时的声音和光学信号。输入所需模式的数字:

- □ 0 = 关闭声音和光学信号;
- □ 11 = 打开声音信号,关闭光学信号;
- □ 2 = 关闭声音信号,打开光学信号;
- □ 3 = 打开声音和光学信号。

通过管理菜单进行按动按键时信号的设置。为了进入管理菜单,请输入管理代码。

**i** 参见"输入管理代码",第 38 页。

系统处于管理菜单中。

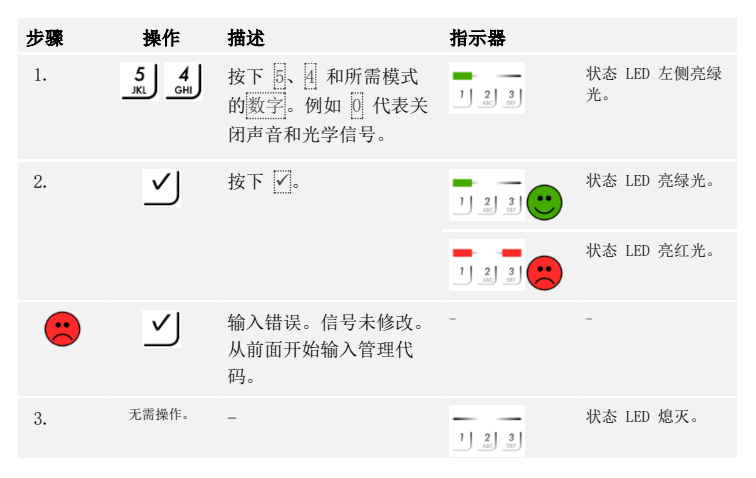

按动按键时的声音和光学信号已设置。系统处于正常模式下。

可以关闭或打开开门时的声音信号。出厂时会打开声音信号。输入所需状态的数字:

□ 0 代表关闭;

□ 1 代表打开。

通过管理菜单进行开门时声音信号的设置。为了进入管理菜单,请输入管理代码。

参见"输入管理代码",第 38 页。

系统处于管理菜单中。

| 步骤 | 操作             | 描述                              | 指示器              |                   |
|----|----------------|---------------------------------|------------------|-------------------|
| 1. | 5 5<br>JKL JKL | 按下 5、5 和所需状态<br>的 数字。           | 1 2 3<br>AC 50   | 状态 LED 左侧亮绿<br>光。 |
| 2. | ✓              | 按下 🗹。                           |                  | 状态 LED 亮绿光。       |
|    |                |                                 |                  | 状态 LED 亮红光。       |
|    | $\checkmark$   | 输入错误。信号未修改。<br>从前面开始输入管理代<br>码。 | -                | -                 |
| 3. | 无需操作。          | -                               | 1 2 3<br>ABC CEF | 状态 LED 熄灭。        |

开门时的声音信号已设置。系统处于正常模式下。

<mark>设置</mark>开门时的声音 信号

i

存入用户代码

系统允许存入最多 99 个用户代码。

用户代码是指会在控制单元上触发动作的针脚代码,例如开门。用户代码可以是 4 到 8 -位,必须包含至少一个不同的数字。

1

# 提示

为了安全使用门禁系统,在选择用户代码时请注意以下事项:

- □ 使用长用户代码。
- □ 尽可能使用所有数字。
- □ 不要使用通俗代码。

通过管理菜单进行用户代码的-存入。为了进入管理菜单,请输入管理代码。

i

参见"输入管理代码",第 38页。

系统处于管理菜单中。

| 步骤 | 操作                                       | 描述                                    | 指示器            |                   |
|----|------------------------------------------|---------------------------------------|----------------|-------------------|
| 1. | 1                                        | 按下 [], 然后按下所需<br>继电器的编号 (]] 或<br>2))。 | 1 2 3<br>AC 31 | 状态 LED 左侧亮绿<br>光。 |
| 2. | $\checkmark$                             | 按下 🔽。                                 |                | 状态 LED 亮绿光。       |
| 3. | 1 2 3<br>4 5 6<br>7 8 9 9<br>7 10 9<br>0 | 在按钮区上输入所需用户<br>代码。                    | -              | -                 |
| 4. | $\checkmark$                             | 按下 🔽。                                 |                | 状态 LED 右侧亮绿<br>光。 |
|    |                                          |                                       |                | 状态 LED 亮红光。       |
|    | $\checkmark$                             | 用户代码已存在。从前面<br>开始输入管理代码。              | -              | -                 |
| 5. | 1 2 3<br>4 5 6<br>7 80 9<br>7 10 9<br>0  | 在按钮区上重新输入所需<br>用户代码。                  | -              | -                 |
| 6. | $\checkmark$                             | 按下 🔽。                                 |                | 状态 LED 亮绿光。       |
|    |                                          |                                       |                | 状态 LED 亮红光。       |
|    | <b>√</b>                                 | 两次输入不一致。用户代<br>码未保存。从前面开始输<br>入管理代码。  | -              | -                 |

| 步骤 | 操作    | 描述 | 指示器 |            |
|----|-------|----|-----|------------|
| 7. | 无需操作。 | -  |     | 状态 LED 熄灭。 |

用户代码已保存。系统处于正常模式下。

产品的主要用途是开门。这一操作可利用代码键盘或数字输入端进行。系统处于正常 模式下。

### 利用代码键盘

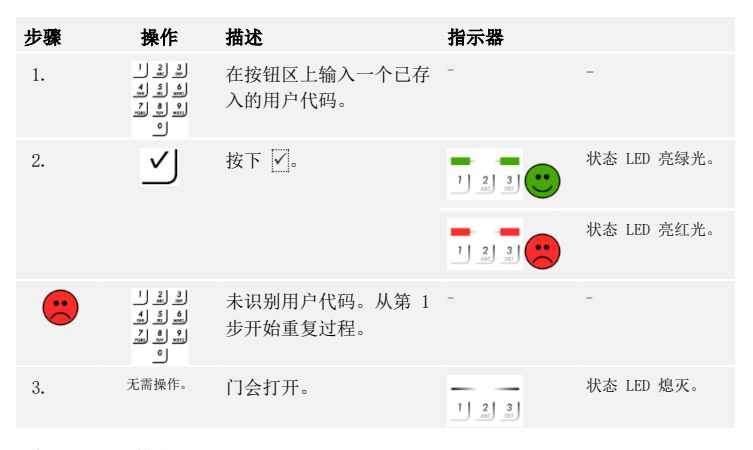

系统处于正常模式下。

1

提示

3 次输入错误后, 会锁定一分钟。再 3 次输入错误后, 会接着锁定 15 分钟。继续输送错误时, 也会锁定 15 分钟。

#### 利用数字输入端(门按钮功能)

您也可以通过 ekey home 控制单元 mini 1 和 ekey home 控制单元 micro 1 的数字 输入端开门。继电器按设定的继电器切换时间接通。数字输入端的激活时间超过设定 的继电器切换时间时,继电器会在数字输入端处于激活状态期间一直保持接通。

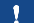

提示

该项功能不存在于 ekey home 控制单元 mini 2 中,因为没有数字输入端。

开门

您可以删除某个用户的单个用户代码。为此,需要待删除的用户代码。

通过管理菜单进行用户代码的删除。为了进入管理菜单,请输入管理代码。

参见"输入管理代码",第 38 页。

系统处于管理菜单中。

| 步骤 | 操作                                | 描述                                  | 指示器   |                         |
|----|-----------------------------------|-------------------------------------|-------|-------------------------|
| 1. | 2<br><sub>ABC</sub>               | 按下 2。                               |       | 状态 LED 左侧亮绿<br>光。       |
| 2. | $\checkmark$                      | 按下 🔽。                               |       | 状态 LED 左侧亮绿<br>光,右侧亮红光。 |
| 3. | 1 2 3<br>4 5 5 400<br>7 68 9<br>0 | 在按钮区上输入待删除的<br>用户代码。                | -     | -                       |
| 4. | $\checkmark$                      | 按下 🗾。                               |       | 状态 LED 亮绿光。             |
|    |                                   |                                     |       | 状态 LED 亮红光。             |
|    | $\checkmark$                      | 用户代码未知。用户代码<br>未删除。从前面开始输入<br>管理代码。 | -     | -                       |
| 5. | 无需操作。                             | -                                   | 1 2 3 | 状态 LED 熄灭。              |

用户代码已删除。系统处于正常模式下。

删除用户代码

i

# 将系统恢复出厂设置

将会最终删除所有权限,并将系统恢复出厂设置。由此将系统恢复到交货状态。

#### 1

### 提示

- □ 将会最终删除所有识别工具。使用代码键盘时,会将管理代码重置到出厂 设置 9999。
- □ 控制单元与探测单元之间的连接丢失。
- □ 继电器切换时间被设置到 3 s.
- □ 指纹扫描器 LED 亮度将被重置到 1 (LED 调光)。
- □ 使用蓝牙指纹扫描器时,会将管理连接代码重置到出厂设置 9999。
- □ 使用代码键盘时,会将自动背景照明的亮度阈值重置到 10 %,将背景照明的亮度重置到 100 %。
- 使用代码键盘时,会重新激活按动按键时的声音和光学信号以及开门时的 声音信号。

您可以通过 App 应用(仅适用于蓝牙指纹扫描器)、探测单元、控制单元或数字输入 端(仅限 ekey home 控制单元 micro 1)将系统恢复出厂设置。搜索最容易访问的设 备。

通过 App 应用

通过 App 应用触发恢复出厂设置。

1

## 提示

仅在蓝牙指纹扫描器中可以通过 App 应用恢复出厂设置。

#### 步骤 操作指示

- 1. 打开 ekey home 应用。
- 2. 请连接蓝牙指纹扫描器。
- 3. 选择**管理**。
- 4. 选择**重置系统**。
- 5. 用继续确认重置。

系统已恢复出厂设置。此时,您可以将系统重新投入运行。

i

参见"用 App 应用建立正常模式和使用指纹扫描器",第 19 页。

1

# 提示

通过蓝牙指纹扫描器重置时,必须至少保存 2 个管理手指。

系统处于正常模式下。

| 步骤 | 操作                                     | 描述                                       | 指示器 |                                                                                                    |
|----|----------------------------------------|------------------------------------------|-----|----------------------------------------------------------------------------------------------------|
| 1. | rouct                                  | 在传感器上执行三次"Finger<br>Touch"。由此进入管理菜<br>单。 |     | 状态 LED 亮蓝光,<br>功能 LED 交替亮绿<br>光。                                                                                                    |
| 2. |                                        | 将一个任意的管理手指滑到传<br>感器上方。                   |     | 状态 LED 亮蓝光,<br>功能 LED 闪烁绿<br>光。                                                                                                    |
|    |                                        |                                          |     | 状态 LED 亮红光。                                                                                                    |
|    |                                        | 未识别管理手指。重复第 1<br>步。                      | -   | -                                                                                                    |
| 3. | 版本 a<br>55<br>带 1 个继电器的<br>控制单元        | 等待 5 s。                                  |     | 状态 LED 亮蓝光,<br>功能 LED 闪烁红光<br>/绿光。                                                                                                    |
|    | 版本 b<br><b>55</b><br>带 2 个继电器的<br>控制单元 | 等待 5 s。                                  |     | 状态 LED 亮蓝光,<br>功能 LED 闪烁橙<br>光。                                                                                                    |
|    | 版本 b<br><b>55</b><br>带 2 个继电器的<br>控制单元 | 接着再等待 5 s。                               |     | 状态 LED 亮蓝光,<br>功能 LED 闪烁红光<br>/绿光                                                                                                    |
| 4. | - Couct                                | 在传感器上执行一次"Finger<br>Touch"。              |     | 状态 LED 亮蓝光,<br>功能 LED 左侧亮红<br>光,右侧亮绿光。                                                                                                    |
| 5. |                                        | 将一个与第 2 步中不同的管<br>理手指滑到传感器上方。            |     | 状态 LED 闪烁绿<br>光,功能 LED 闪烁<br>红光。                                                                                                    |
| 6. | <b>5</b> 5                             | 等待 5 s。                                  |     | 状态 LED 闪烁蓝<br>光。                                                                                                    |
| 7. | 无需操作。                                  | -                                        |     | ekey home         控制单元 mini 1/2           放上部状态 LED 闪         原橙光和绿光,或           者 ekey home         控制单元 micro 1           的 ED 缓慢闪烁绿         * |

系统已恢复出厂设置。此时,您可以将系统重新投入运行。

i

参见"用管理手指建立正常模式和使用指纹扫描器",第 28 页。

i

参见"用 App 应用建立正常模式和使用指纹扫描器",第 19 页。

通过代码键盘

通过代码键盘的管理菜单触发恢复出厂设置。 输入管理代码,进入管理菜单。

**i** 参见"输入管理代码",第 38 页。

系统处于管理菜单中。

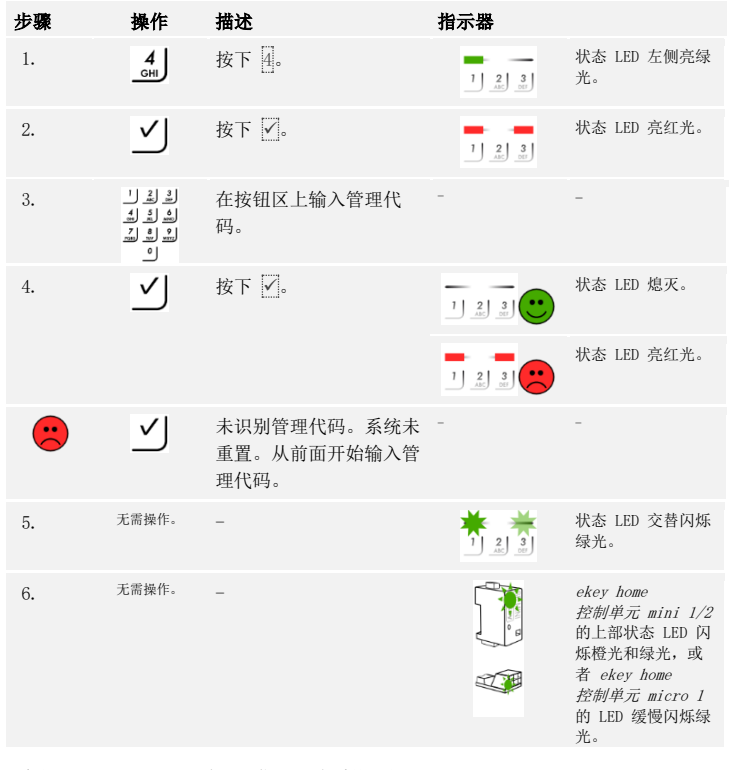

系统已恢复出厂设置。此时,您可以将系统重新投入运行。

i

### 通过控制单元触发恢复出厂设置。

i

i

i

| 步骤    | 操作            | 描述                                                                                                    | 指示器     |                                                                                                    |
|-------|---------------|----------------------------------------------------------------------------------------------------|---------|----------------------------------------------------------------------------------------------------|
| 1.    |               | 利用操作杆 ( <i>ekey home</i><br><i>控制单元 mini 1/2</i> ) 或一个<br>小螺丝刀 ( <i>ekey home</i><br><i>控制单元 micro 1</i> ) 按住按<br>键至少 4 s。 |         | 指纹扫描器的状态<br>LED 闪烁蓝光或代<br>码键盘的状态 LED<br>交替闪烁绿光。                                                       |
| 2.    | 版本 a<br>指纹扫描器 | -                                                                                                    |         | ekey home mini<br>控制单元 1/2 的上<br>部状态 LED 闪烁橙<br>光和绿光,或者<br>ekey home micro<br>控制单元 1 的 LED<br>缓慢闪烁绿光。 |
| 3.    | 版本 b<br>代码键盘  |                                                                                                    |         | ekey home mini<br>控制单元 1/2 的上<br>部状态 LED 闪烁绿<br>光,或者 ekey<br>home micro 控制单<br>元 1 的 LED 缓慢<br>闪烁绿光。  |
| 系统已恢复 | 出厂设置。↓        | 北时,您可以将系统重新投入运行                                                                                                    | ī.      |                                                                                                    |
| 参见"用管 | 理手指建立〕        | E常模式和使用指纹扫描器",贫                                                                                                    | 育 28 页。 |                                                                                                    |
|       |               |                                                                                                    |         |                                                                                                    |

参见"用 App 应用建立正常模式和使用指纹扫描器",第 19 页。

通过数字输入端 (仅限 ekey home 控制单元 micro

1)

通过数字输入端触发恢复出厂设置。

### 步骤 描述

- 1. 断开 ekey home 控制单元 micro 1 的供电电压。
- 2. 按下门按钮并保持按住或者短接数字输入端的针脚并保持短路状态。
- 3. 连接 ekey home 控制单元 micro 1 的供电电压。
- 4. 保持按住门按钮或将数字输入端的针脚保持短路至少 5 s。
- 松开门按钮或消除短路。在 5 s 内按下门按钮或短接数字输入端的针脚至 少 500 ms。

系统已恢复出厂设置。此时,您可以将系统重新投入运行。

**i** 参见"用管理手指建立正常模式和使用指纹扫描器",第 28页。

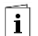

参见"用 App 应用建立正常模式和使用指纹扫描器",第 19 页。

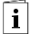

# 软件升级

我们会不断改进我们的产品,为其配备新的功能。您可以在探测单元和控制单元上进 行相应的软件升级。详细信息请从您的专业经销商处获取。

# 错误显示和排除

| 指示器 |                                           | 含义                                              | 补救措施                                                                                      | 指纹扫描蒂 |
|-----|-------------------------------------------|-------------------------------------------------|-------------------------------------------------------------------------------------------|-------|
|     | 状态 LED 亮<br>红光。                           | 未识别手指或 RFID 应答器                                 | 将手指再次滑到传感器上方。<br>检查您的 RFID 应答器是否有<br>效。                                                   |       |
| T   | 所有 LED 亮<br>1 分钟的红<br>光。                  | 系统锁定。您连续 10 次使用<br>一个未知的识别工具。                   | 等待 1 分钟。然后,系统处于<br>正常模式下。                                                                 |       |
|     | 状态 LED 立<br>即亮红光。                         | 没有保存手指或 RFID 应答<br>器。                           | 请至少存入一个手指或一个<br>RFID 应答器。                                                                 |       |
| F   | 状态 LED 闪<br>烁橙光。                          | 与控制单元之间没有总线连<br>接。                              | 检查布线或将设备投入运行。                                                                             |       |
| Ĩ   | 状态 LED 闪<br>烁红光/绿光                        | 无 RFID 功能的指纹扫描器的<br>传感器脏污或毁坏。                   | 清洁传感器或擦干。                                                                                 |       |
|     | 状态 LED 亮<br>蓝光, 左侧功<br>能 LED 闪烁<br>红光/绿光。 | 带 RFID 功能的指纹扫描器的<br>传感器脏污或毁坏,但 RFID<br>功能仍正常工作。 | 清洁传感器或撩干。                                                                                 |       |
| ř   | 在运行期间状<br>态发光二极管<br>突然闪烁蓝光                | 有多种原因可能导致这种错误<br>显示。                            | 请联系 ekey 支持部门。                                                                            |       |
|     | 在尚未投入运<br>行的系统中,<br>所有发光二极<br>管均亮起红光      | 锁定模式。接通电源后,您有<br>五分钟时间让系统投入运行并<br>存入指纹。         | 断开系统电源,然后重新接通<br>电源。现在可以存入指纹。                                                             |       |
|     | 右侧功能发光<br>二极管闪烁橙<br>光                     | 您必须切换操作方案。                                      | 请从用管理指纹进行的指纹扫<br>描器管理切换到用移动设备进<br>行的管理。<br>如果指纹扫描器不是蓝牙指纹<br>扫描器,请将系统重置为出厂<br>设置,然后重新投入运行。 |       |

如果该补救措施没有解决问题,则请联系您的经销商。如须将系统发送到 ekey biometric systems GmbH 公司,则请注意正确包装。包装错误会危及到保修条款。

## 代码键盘

| 指示器                   |                    | 含义                                     | 补救措施                                                                           |
|-----------------------|--------------------|----------------------------------------|--------------------------------------------------------------------------------|
| 1 2 3<br>ADC DEF      | 状态 LED 亮红<br>光。    | 未识别用户代码。                               | 在按钮区上再次输入用户代<br>码。                                                             |
|                       | 状态 LED 亮红<br>光。    | 所需用户代码仅由相同的<br>数字构成。例如 1111、<br>3333。  | 输入一个新的用户代码,它至<br>少包含一个不同数字。例如<br>1115、3733。                                    |
| 1 <u>2</u> 3<br>AC OF | 状态 LED 亮红<br>光。    | 所需用户代码过短或过<br>长。例如: 321,<br>987654321。 | 输入一个至少 4 位或最多 8<br>位的新用户代码。例如 4321、<br>87654321。                               |
| 1 2 3<br>ABC DEF      | 状态 LED 亮红<br>光。    | 在输入菜单项或数值时出<br>现了一个错误。                 | 再次认真通读所需功能的说明<br>书。                                                            |
| 1 2 3<br>AC OF        | 状态 LED 右侧<br>亮红光。  | 输入 3-次错误的用户代<br>码。系统锁定 1 或 15<br>分钟。   | 在锁定 1 或 15 分钟后输入一<br>个正确的用户代码。仅在连续<br>供电并且存在数据连接时,1<br>或 15 分钟的锁定时间才会运<br>行结束。 |
|                       | 状态 LED 交替<br>闪烁黄光。 | 与控制单元之间没有总线<br>连接。                     | 检查布线或将设备投入运行。                                                                  |

如果该补救措施没有解决问题,则请联系您的经销商。如须将系统发送到 ekey biometric systems GmbH 公司,则请注意正确包装。包装错误会危及到保修条款。

# 保养

原则上,系统是免维护的。

因不断反复使用(滑动手指),指纹扫描器的传感器表面具有自我清洁功能。如果指 纹扫描器仍然脏污,则请利用一块不会生成划痕的(非湿透)湿布进行清洁。可以使 用棉棒、微纤维布和眼镜布。不要使用所有的含棉织物、纸巾和手帕、厨房海绵、潮 湿的抹布和厨房纸巾。使用纯水,不要添加清洁剂。在传感器表面区域内请小心操 作。

为了安全,使用一块不会生成划痕的(非湿透)湿布清洁代码键盘上随时间积累的指 纹和脏污。使用纯水,不要添加清洁剂。

# 废弃处理

根据欧洲议会和理事会于 2012 年 7 月 4 日颁布的关于电子电气设备的第 2012/19/ EU 号指令,于 2005 年 8 月 13 日之后交货的电子和电气废旧设备须输送到相应的 回收机构。不得将其作为家庭垃圾进行清理。因为欧盟国家之间的废弃处理规定也可 能不尽相同,所以必要时请联系您的专业经销商。

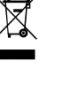

奥地利 ekey biometric systems GmbH Lunzerstraße 89, A-4030 Linz 电话: +43 732 890 500 0 office@ekey.net

瑞士 & 西欧公国 ekey biometric systems Schweiz AG Schaanerstrasse 13, FL-9490 Vaduz 电话: +41 71 560 54 80 office@ekey.ch

意大利 ekey biometric systems Srl. Via Copernico, 13/A, I-39100 Bolzano 电话: +39 0471 922 712 italia@ekey.net

### 德国

ekey biometric systems Deutschland GmbH Industriestraße 10, D-61118 Bad Vilbel 电话: +49 6187 906 96 0 office@ekev.net

亚得里亚东部地区 ekey biometric systems d.o.o. Vodovodna cesta 99, SI-1000 Ljubljana 电话: +386 1 530 94 89 info@ekey.si

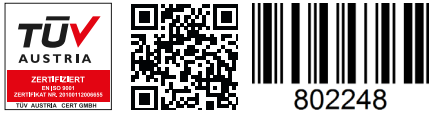

*ID203/731/0/663:* 版本 *4, 2019-11-21* 

### www.ekey.net

Made in Austria

ekey biometric systems GmbH 公司运营着一个按 EN ISO 9001:2015 的质量管理系统,并且已经过认证。